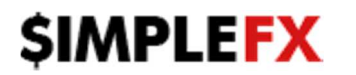

## How to login to your existing SimpleFX account on MetaTrader4 and MetaTrader4 for Mobile platforms.

- After registration on SimpleFX website (<u>https://simplefx.com</u>) or Web Platform (<u>https://app.simplefx.com</u>):
  - your MetaTrader4 password will be the same as on the website/web platform go to step 3.
  - if the password does not work, please set a new one in the Web Platform (<u>https://app.simplefx.com</u>) - go to step 2.

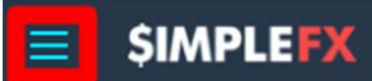

Click on menu toggle in top right corner of Web Platform screen and choose "Accounts & Deposits". Find the account for which you want to change a password, choose "LIVE" or "DEMO" and then account number. After that, click triple dots menu button and "Change MetaTrade4 Password". Please follow the steps from a screenshot:

| Accounts        |             |                          |                 | ×                     |                             |                               | Bitc                     |
|-----------------|-------------|--------------------------|-----------------|-----------------------|-----------------------------|-------------------------------|--------------------------|
| LIVE Accounts 1 | B 16116 ✓ 2 | 0.0000 BTC<br>0.0000 BTC | <b>B</b> 16116  | ✓ Account in use      |                             |                               | Con<br>Eiuol             |
| DEMO Accounts 2 |             |                          | 0.0000 BTC      |                       |                             |                               | FX Fore                  |
|                 |             |                          | Currency<br>BTC | Free margin<br>0.0000 |                             |                               | Pauk                     |
|                 |             |                          | Leverage        | 500:1 👻               |                             |                               | <ul> <li>News</li> </ul> |
|                 |             |                          |                 |                       |                             |                               |                          |
|                 |             |                          |                 |                       | *•• <b>•</b> ••             | 1.15200<br>1.15073<br>1.15000 |                          |
|                 |             |                          |                 |                       |                             |                               |                          |
|                 |             |                          |                 |                       |                             |                               |                          |
| Add accounts    |             |                          | Transfer        | Add funds             |                             |                               |                          |
|                 |             |                          |                 | や<br>月                | Money Operati<br>Withdrawal | ons History                   |                          |
|                 |             |                          |                 |                       | Change MetaTi               | ader4 Passw                   | ard 4                    |

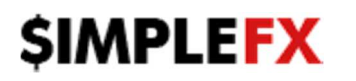

- 3. Please login to MetaTrader 4 platform:
  - After opening the platform, please choose File->Login to Trade Account

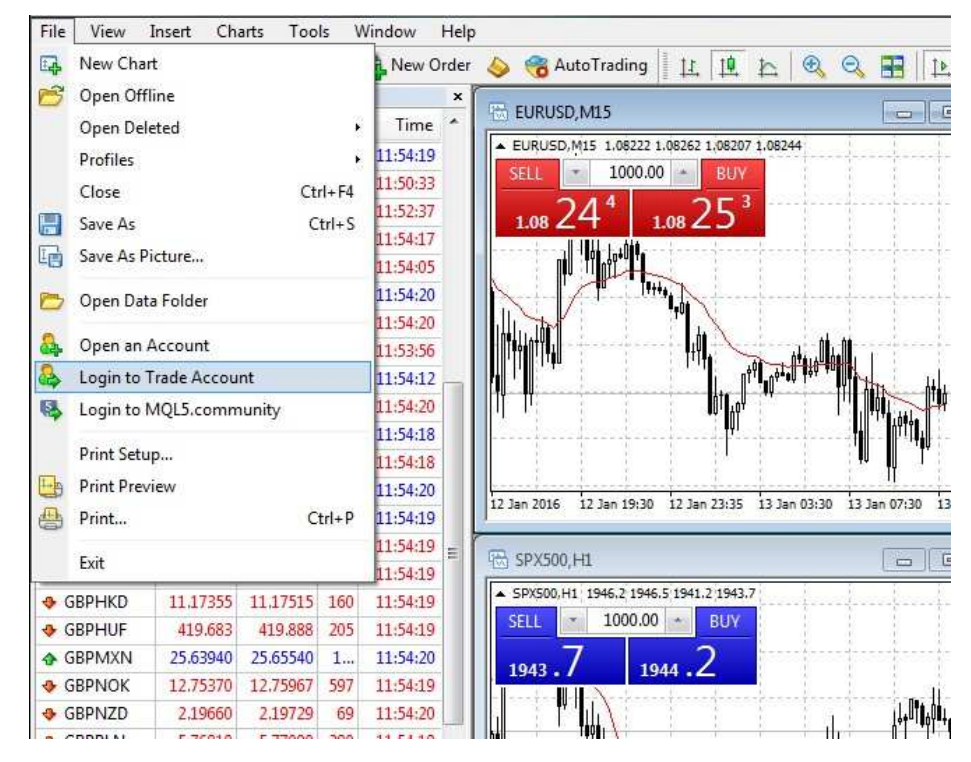

- Fill in login credentials -> Login = account number
- Server -> 'SimpleFX-LiveUK' or live-mt4.simplefx.io for Live (Real) accounts
- Server -> 'SimpleFX-DemoUK' or demo-mt4.simplefx.io for Demo accounts

| Authoriza | tion allows to get access to the trade account |
|-----------|------------------------------------------------|
| Login:    | 123456 👻                                       |
| Password: | •••••                                          |
| Server:   | live-mt4.simplefx.lo                           |
|           | Save account information                       |

You can check your connection status in the bottom-right corner of MT4 window.

353/0 kb No connection

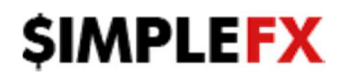

- 4. You can also use MetaTrader4 for Mobile
  - After opening MetaTrader4 application, please Choose 'Login to an existing account':

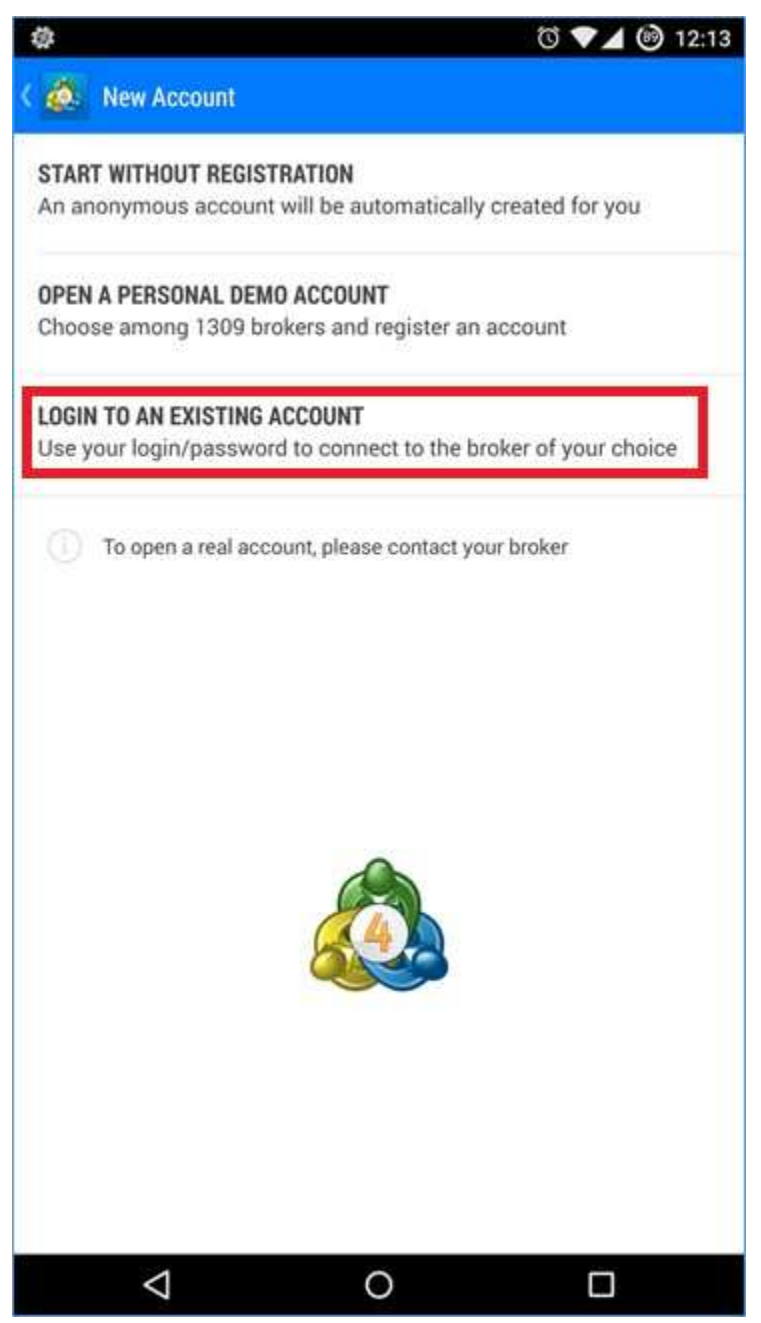

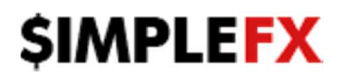

• Find SimpleFX by using your keyboard and choose Demo or Live server, regarding which one you want to use:

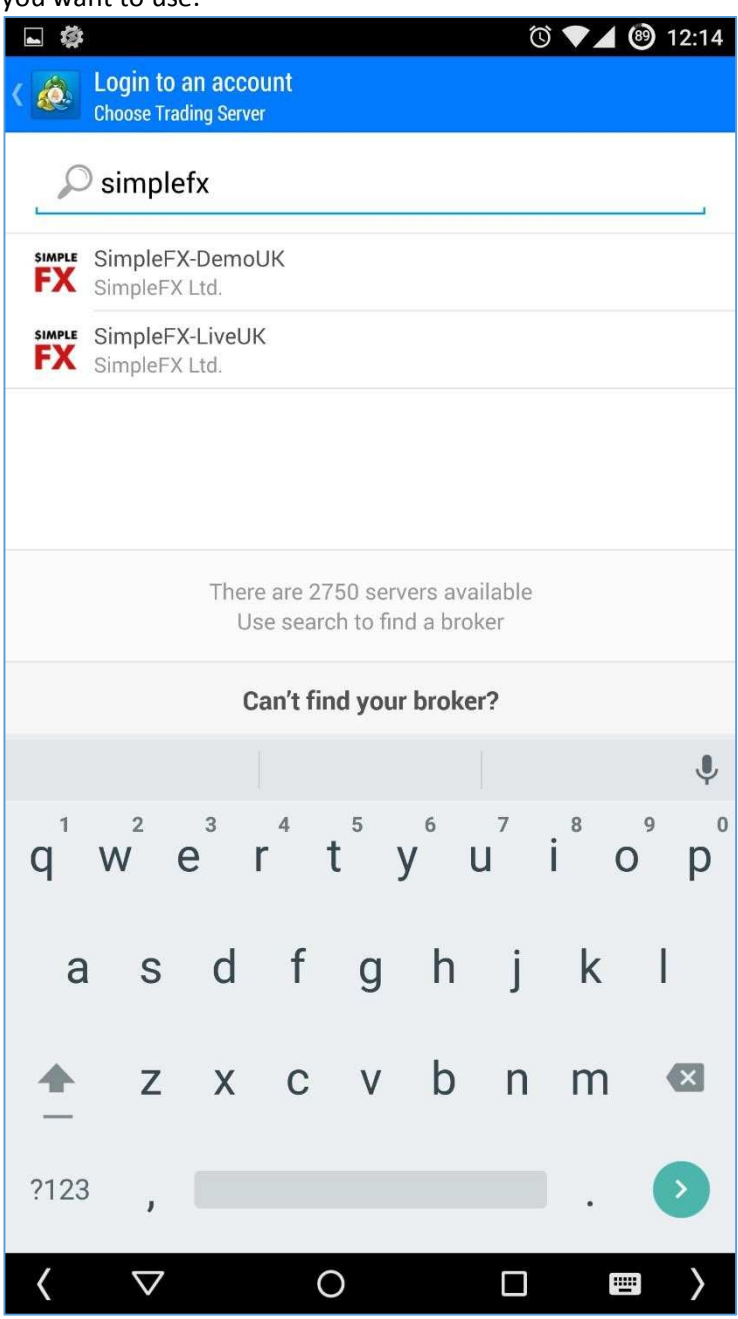

![](_page_4_Picture_0.jpeg)

• Login to your account using account number and password

![](_page_4_Picture_3.jpeg)

![](_page_4_Picture_4.jpeg)